# Books By HansaWorld LEPINGUD Versiooni 6.2 põhjal 2011

## Sisukord

| LEPINGUD                      |
|-------------------------------|
| ARUANDED5                     |
| Lepingu ajalugu6              |
| Lepingu/Pakkumise hetkeseis 6 |
| Lepingu väärtus7              |
| Lepingute arvesoovitus        |
| Lepingute kontaktisikud9      |
| Lepingute nimekiri            |
| DOKUMENDID11                  |
| Kliendi/ hankija sedelid11    |
| Lepingud12                    |
| Lepingupakkumised13           |
| Lepingusedelid13              |
| SEADISTUSED15                 |
| Artiklitüübid15               |
| Lepinguklassid16              |
| Lepinguseadistused17          |
| Uuenda lepingud17             |
| FUNKTSIOONID18                |
| EKSPORDID18                   |
| Aadressiinfo18                |
| IMPORDID19                    |
| HOOLDUSED19                   |
| Koosta lepinguarved20         |
| Muuda lepingu valuutat21      |
| Muuda lepingud22              |
| Tühista tasumata lepingud22   |

| Uuenda lepingud (uus leping)       | 23 |
|------------------------------------|----|
| Uuenda info lepingutel             | 23 |
| LEPINGUD                           | 25 |
| Lepingu sisestamine                | 25 |
| Lepingute välja trükkimine         | 27 |
| Lepingute vaatamine ja kinnitamine | 28 |
| Arvete koostamine                  | 29 |
| Operatsioonide menüü               | 29 |
| LEPINGUPAKKUMISED                  | 33 |
| Lepingupakkumise sisestamine       | 33 |
| Lepingupakkumiste välja trükkimine | 34 |
| Operatsioonide menüü               | 35 |
| LEPINGUTE HETKESEIS                | 37 |
| KONTAKTID                          | 39 |
| ARTIKLID                           | 40 |

## LEPINGUD

Lepingute moodul on mõeldud firmadele, mis pakuvad kaupu ja teenuseid, millede eest esitatakse perioodiliselt arveid, nagu näiteks rendifirmad, perioodilisi tellimusi pakkuvad või müügijärgse hooldusega tegelevad ettevõtted.

Klientidega sõlmitud Lepingud registreeritakse Lepingute registris, mille spetsiaalne funktsioon võimaldab automaatselt Lepingutele Arved koostada. Lepingutele koostatud Arved registreeritakse Books By HansaWorldi Müügireskontro moodulis, kus neid käsitletakse nagu kõiki teisi Arveid.

Lepingute moodulis on võimalik koostada ja jälgida ka Lepingupakkumisi, millest on lihtne koostada Lepinguid.

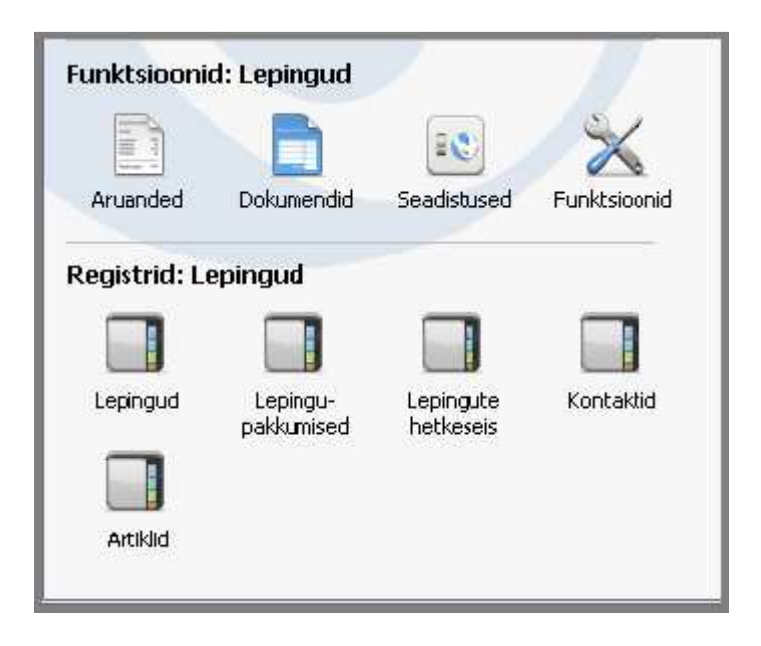

## ARUANDED

Lepingute moodulist aruande väljastamiseks vali põhiaknast Aruanded. Samuti võid kasutada klahvikombinatsiooni Ctrl-R või Apple-R. Seejärel vali avanenud nimekirjas soovitud aruanne, tehes sellel hiirega topeltklõps.

Lepingute moodulis on järgnevad aruanded:

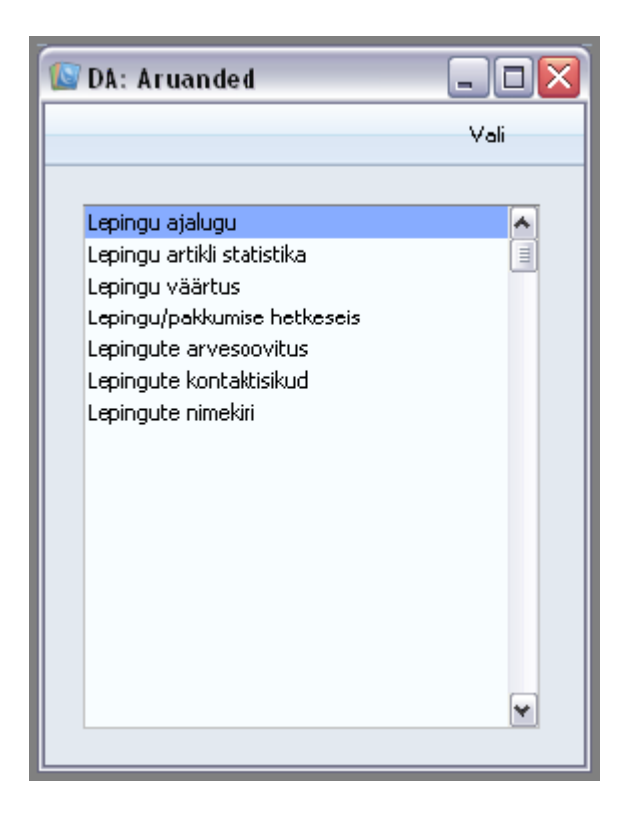

Avaneb aken, kus saad määrata, mille kohta aruanne koostatakse. Kui soovid, et aruandesse kaasataks kõik andmebaasis salvestatud kaardid, jäta kõik väljad tühjaks. Kui soovid aruannet piiritleda, täida väljad vastavalt.

#### Lepingu ajalugu

Seda aruannet kasuta konkreetse Kliendi Lepingute nimekirja väljastamiseks. Nimekirjas näed igale Lepingule koostatud Arveid, nende kogusummat ja tasutud summat.

Kui aruanne on ekraanil avatud, saad iga üksiku Arve või Lepingu avada, klõpsates selle numbril.

| 💽 DA: Määra lepin                                      | gu ajalugu                             |         |
|--------------------------------------------------------|----------------------------------------|---------|
|                                                        |                                        | Käivita |
| Periood<br>Lepingu nr.<br>Kli <del>e</del> nt          | 01.01.2011:31.12.2011                  |         |
| Meedia<br>Ekraanile<br>Printerisse<br>Faili<br>Abilaud | ◯ Pdf<br>◯ Excel<br>✔ Printeri dialoog |         |

#### Lepingu/Pakkumise hetkeseis

Antud aruanne esitab Lepingupakkumiste registris salvestatud kaartide nimekirja, milles näed Pakkumise numbrit, Lepingu numbrit, Kliendi koodi ja nime, Lepingu algus- ja lõpukuupäevi ning Pakkumise aktsepteerimise ning Lepingu allkirjastamise kuupäevi.

| 🔯 DA: Määra lepin                       | g/pakkumine hetkeseis         |         |
|-----------------------------------------|-------------------------------|---------|
|                                         |                               | Käivita |
| Leping<br>Pakkumine<br>Klient<br>Meedia |                               |         |
| Printerisse<br>Faili<br>Abilaud         | ◯ Excel<br>☑ Printeri dialoog |         |

#### Lepingu väärtus

Antud aruandes näed, kui suurt tulu Leping aruandeperioodi jooksul tooks. Iga Lepingu kohta näed Lepingu numbrit, Klienti, Lepingu väärtust (st ühe Lepingule koostatava Arve summat), Perioodi väärtust (st määratud perioodi kohta koostatavate Arvete summat) ja Lepingu perioodi, mis jääb aruandeperioodi sisse.

| 🕼 DA: Määra lepingut       | te väärtus                             | _ = 🛛   |
|----------------------------|----------------------------------------|---------|
|                            |                                        | Käivita |
| Periood<br>Leping<br>Klass | 01.01.2011:31.12.2011                  |         |
| Meedia                     | ◯ Pdf<br>◯ Excel<br>☑ Printeri dialoog |         |

#### Lepingute arvesoovitus

Antud aruandes saad näha Lepinguid, mis on teatud ajavahemikuks arvekõlblikud. Aruanne on abiks rahavoogude prognoosimisel. Aruande saad tellida igal ajal ning see ei muuda registritesse salvestatud informatsiooni.

Antud aruanne telli, kui soovid näha Arveid, mis koostataks hooldusfunktsiooniga Koosta lepinguarved. Soovitav on väljastada aruanne enne hooldusfunktsiooni rakendamist.

Antud aruande määramisakna kirjelduse leiad ka hooldusfunktsiooni Koosta lepinguarved käsitlevast juhendi osast.

| 🔟 DA: Määra lepingute arv                                                                                               | vesoovitus                                                                                                    |         |
|----------------------------------------------------------------------------------------------------|----------------------------------------------------------------------------------------------------|---------|
|                                                                                                    |                                                                                                    | Käivita |
| Klient<br>Partner<br>Leping<br>Lepinguklass<br>Objektid<br>Artikliklass<br>Arve periood: alates<br>Kuni<br>Arve kuupäev |                                                                                                    |         |
| Meedia<br><ul> <li>Ekraanile</li> <li>Printerisse</li> <li>Faili</li> <li>Abilaud</li> </ul>                            | <ul> <li>Koondarved</li> <li>Järjestus</li> <li>Leping</li> <li>Klient</li> <li>Pdf</li> <li>Excel</li> <li>Printeri dialoog</li> </ul> |         |

#### Lepingute kontaktisikud

Antud aruannet kasuta Lepingu Kliendi kontaktisikute nimekirja väljastamiseks. Iga Lepingu kohta esitatakse aruandes Kliendi number ja nimi, Lepingu number, kontaktisiku nimi ja telefoninumber.

| 💽 DA: Määra lepingute k    | kontaktisikud    | _ 🗆 🗙   |
|----------------------------|------------------|---------|
|                            |                  | Käivita |
| Osakond                    |                  |         |
|                            |                  |         |
|                            |                  |         |
| Meedia                     |                  |         |
| Ekraanile     OPrinterisse | O Pdf            |         |
| OFaili                     | Printeri dialoog |         |
| OAbilaud                   |                  |         |
|                            |                  |         |

#### Lepingute nimekiri

Antud aruanne väljastab nimekirja andmebaasi salvestatud Lepingutest. Nimekiri on järjestatud Lepingu numbri järgi. Aruandes näed iga Lepingu numbrit, Kliendi koodi ja nime, Algus- ja Lõpukuupäevi ning Viimase arve kuupäeva.

| 🔯 DA: Määra lepin                                                                                                    | gute nimekiri                |                  |                                |
|----------------------------------------------------------------------------------------------------|------------------------------|------------------|--------------------------------|
|                                                                                                    |                              |                  | Käivita                        |
| Leping<br>Klient<br>Sisaldab artikleid<br>Ei sisalda artikleid<br>Lepinguklass<br>Partner<br>Valuuta<br>Hinnakiri<br>Kliendiklass |                              |                  | Artikli valik<br>③ Ja<br>○ Või |
| Esitus                                                                                                    | a 2 summasid<br>õtted        | Vali             | itamata<br>iitatud             |
| Meedia<br>Ekraanile<br>Printerisse<br>Faili<br>Abilaud                                                                            | ◯ Pdf<br>◯ Excel<br>✔ Printe | O Akts<br>O Akts | epteerimata<br>epteeritud      |

## DOKUMENDID

Dokumentide funktsiooni kasutatakse korraga suuremal hulgal dokumentide välja trükkimiseks. Selleks vali põhiaknast Dokumendid. Avaneb alltoodud nimekiri dokumentidest, mida saad Lepingute moodulist välja trükkida. Iga dokument prinditakse sellele määratud Dokumendimallile.

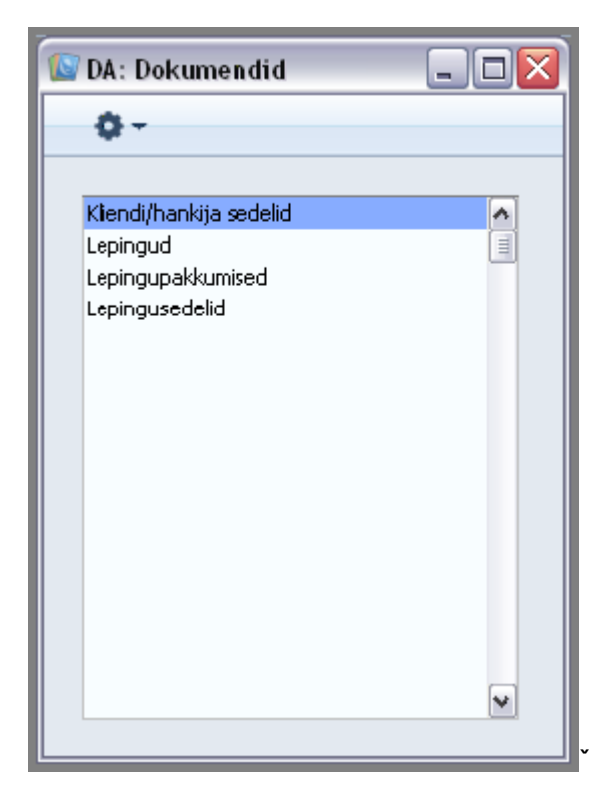

#### Kliendi/ hankija sedelid

Antud valikut kasutatakse Klientide ja hankijate nime- ja aadressisedelite välja trükkimiseks. Prinditavad andmed võetakse Kliendikaardi ja hankija Arve aadressi väljalt.

Sama dokumendi saad välja trükkida ka Müügireskontro ja Kliendihalduse moodulitest.

| 🕼 DA: Määra kliendi/ha                                                                                                    | nkija sedelid                                        |         |
|----------------------------------------------------------------------------------------------------|------------------------------------------------------|---------|
|                                                                                                    |                                                      | Käivita |
| Klient (<br>Klass (<br>Sort. indeks (<br>Alusta sedeliga nr. (<br>Riik (<br>Vertikaalne mõõt (                                              | U.a. faksinumbriga kliendid<br>K.a. suletud kliendid |         |
| Järjestus<br><ul> <li>Kood</li> <li>Nimi</li> <li>Sort. indeks</li> </ul> Vali <ul> <li>Kõik</li> <li>Kliendid</li> <li>Hankijad</li> </ul> | Esitus<br>l l*1<br>2*8<br>3*8<br>2*4<br>2*7          |         |
| Meedia<br>O Ekraanile<br>O Printerisse                                                                                                    | ◯ Pdf<br>□ Printeri dialoog                          | -       |

#### Lepingud

Antud valikut kasutatakse Lepingu või Lepingute vahemiku välja trükkimiseks. Teine võimalus Lepingu printimiseks on klõpsata avatud Lepingul Printeri ikoonil. Väljatrüki näidist näed ekraanil, klõpsates Eelvaate ikoonil.

| 🔟 DA: Määra lepingud                 |                             | _ 🗆 🗙   |
|--------------------------------------|-----------------------------|---------|
|                                      |                             | Käivita |
| Leping nr.                           |                             |         |
| Meedia<br>OEkraanile<br>OPrinterisse | ◯ Pdf<br>□ Printeri dialoog |         |

#### Lepingupakkumised

Antud valikut kasutatakse Lepingupakkumise või Pakkumiste vahemiku välja trükkimiseks. Teine võimalus Pakkumise printimiseks on klõpsata avatud Pakkumisel Printeri ikoonil. Väljatrüki näidist näed ekraanil, klõpsates Eelvaate ikoonil.

| 💽 DA: Määra lepingupakkumise | d 📃 🗆 🔀          |
|------------------------------|------------------|
|                              | Käivita          |
| Pakkumine nr.                |                  |
|                              |                  |
|                              |                  |
|                              |                  |
| Meedia                       |                  |
| OEkraanile OI                | Pdf              |
| • Printerisse                | Printeri dialoog |
|                              |                  |

#### Lepingusedelid

Antud valikut kasutatakse Lepingutega Klientide nime- ja aadressisedelite välja trükkimiseks. Sedelile printimiseks võid valida kas Lähetus- või Arveaadressi.

| 🕼 DA: Määra lepinguse                                                                                        | delid                                                                       |         |
|----------------------------------------------------------------------------------------------------|-----------------------------------------------------------------------------|---------|
|                                                                                                    |                                                                             | Käivita |
| Leping<br>Klient<br>Sort. indeks<br>Lepinguklass<br>Alates sedelist pr.                                      |                                                                             |         |
|                                                                                                    | Ainult väliskliendid                                                        |         |
| Järjestus<br>Nr.<br>Nimi<br>Sort. indeks<br>Kogus kokku<br>Lepinguklass<br>Vali<br>Kinnitatud<br>Kinnitamata | Esitus<br>1*1<br>2*8<br>3*8<br>2*4<br>Vali<br>Arveaadress<br>Lähetusaadress |         |
| Meedia<br>O Ekraanile<br>O Printerisse                                                                       | ◯ Pdf<br>□ Printeri dialoog                                                 |         |

## SEADISTUSED

Lepingute moodulis on järgmised seadistused:

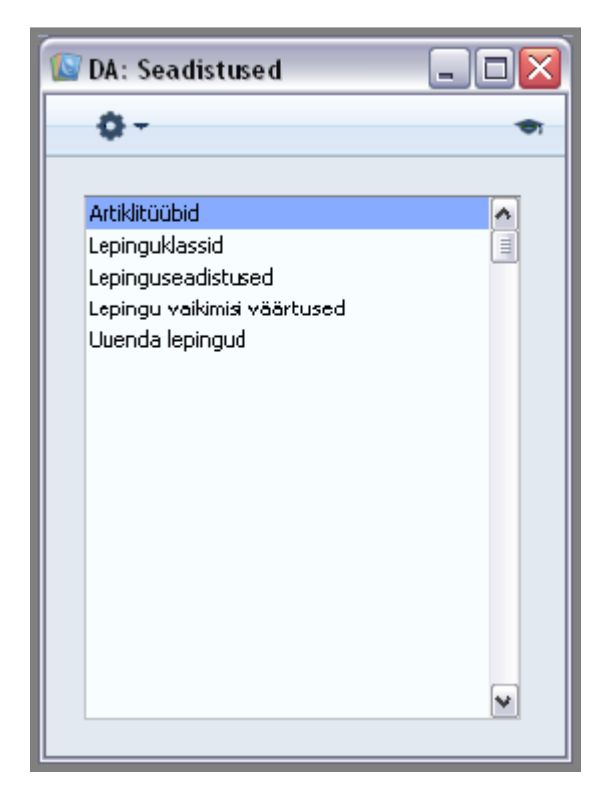

#### Artiklitüübid

Antud seadistuses saad määrata üldiseid liigitusi, mis kirjeldavad Lepingu iga rea üldist iseloomu.

Seadistuse avamisel näed juba registreeritud Artiklitüüpe. Uue kaardi sisestamiseks mine esimesele tühjale reale. Muudatused salvestad, klõpsates Salvesta. Kui Sa ei soovi muudatusi salvestada, sule aken sulgemisruudust.

| 🕼 DA: Artiklitüüp: Vaata 📃 🗆 💈 |           |          |  |  |
|--------------------------------|-----------|----------|--|--|
|                                |           | Salvesta |  |  |
| _                              | Kirjeldus |          |  |  |
| 1                              |           | <b>^</b> |  |  |
| 2                              |           |          |  |  |
| 3                              |           |          |  |  |
| 4                              |           |          |  |  |
| 5                              |           |          |  |  |
| 6                              |           |          |  |  |
| 7                              |           |          |  |  |
| 8                              |           |          |  |  |
| 9                              |           | ►        |  |  |
|                                |           |          |  |  |

#### Lepinguklassid

Antud seadistuses saad Lepinguid klassifitseerida. Lepinguklasse kasuta aruannete tellimisel ja arvete koostamisel.

Seadistuse valimisel avaneb alltoodud aken. Uue Lepinguklassi sisestamiseks mine esimesele vabale reale. Muudatused salvestad, klõpsates Salvesta. Kui Sa ei soovi muudatusi salvestada, sule aken sulgemisruudust.

| 🔊 D | 🛛 DA: Lepinguklassid: Vaata |          |        |                  |  |
|-----|-----------------------------|----------|--------|------------------|--|
|     |                             |          |        | Salvesta         |  |
|     | Kood                        | Komment. | Objekt | Märgukirjad      |  |
| 1   | 1                           |          |        | Saada märguk 📐 🔺 |  |
| 2   |                             |          |        |                  |  |
| 3   |                             |          |        |                  |  |
| 4   |                             |          |        |                  |  |
| 5   |                             |          |        |                  |  |
| 6   |                             |          |        |                  |  |
| 7   |                             |          |        |                  |  |
| 8   |                             |          |        |                  |  |
| 9   |                             |          |        | ~                |  |
|     |                             |          |        |                  |  |
|     |                             |          |        |                  |  |

#### Lepinguseadistused

Seadistuse valimisel avaneb alltoodud aken. Määra soovitud seadistused ja salvesta tehtud muudatused, klõpsates Salvesta. Kui Sa ei soovi muudatusi salvestada, sule aken sulgemisruudust.

| 🕼 DA: Lepingu seadistused: Vaata |          |
|----------------------------------|----------|
|                                  | Salvesta |
| Koosta vaikimisi<br>O Tellimused |          |
| 🗌 Muuda lepingut                 |          |

#### **Uuenda lepingud**

Antud seadistust kasutab hooldusfunktsioon 'Uuenda lepingud'.

| Uus Koopia                  | Otsi |
|-----------------------------|------|
| Klass 🔺 Klassiga Kommentaar |      |
|                             | ^    |
|                             | 1    |
|                             |      |
|                             |      |
|                             |      |
|                             |      |
|                             |      |
|                             |      |
|                             | ~    |

## FUNKTSIOONID

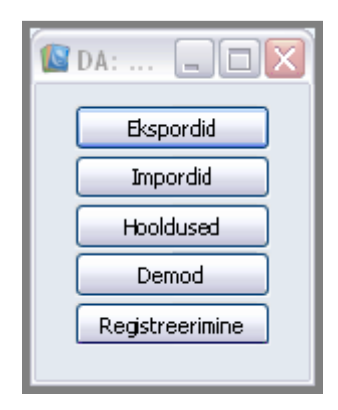

#### **EKSPORDID**

Ekspordifunktsioon võimaldab Sul informatsiooni andmebaasist välja eksportida. Eksporditud andmeid saad tekstitöötlusprogrammidega edasiseks e-postiga saatmiseks, analüüsiks või avaldamiseks töödelda. Samuti saad informatsiooni importida teistesse HansaWorldi andmebaasidesse või Ettevõtetesse, kasutades Üldise moodulis funktsioone Automaatne või Import, faili otsimisega.

#### Aadressiinfo

Antud eksport sisaldab Klientide aadresside kohta käivat informatsiooni. Võid seda kasutada Kliendisedelite väljatrükiks mõnes tekstitöötlusprogrammis.

| 🕼 DA: Määra aadressiinfo eksport                                                                                                    |                                                                                                |         |
|----------------------------------------------------------------------------------------------------|------------------------------------------------------------------------------------------------|---------|
|                                                                                                    |                                                                                                | Käivita |
| Klient Leping<br>Lepinguklass<br>Arve periood: alates<br>Kuni<br>Järjestus<br>O Leping<br>Klient<br>Aadressi rida 3<br>Lepinguklass | Vali<br>Vali<br>Eralda tabulaatoriga<br>Eralda komaga<br>Vali<br>Arveaadress<br>Lähetusaadress |         |

#### IMPORDID

Kasutades Üldise moodulis funktsioone Automaatne või Import, faili otsimisega saad informatsiooni importida teistesse HansaWorldi andmebaasidesse või Ettevõtetesse.

#### HOOLDUSED

Hooldusfunktsioonid on enamasti mõeldud andmete uuendamiseks ning tavaliselt kaasatakse mingi registri kõik või paljud kaardid. Lepingute moodulis on kuus sellist funktsiooni. Avaneb alltoodud aken:

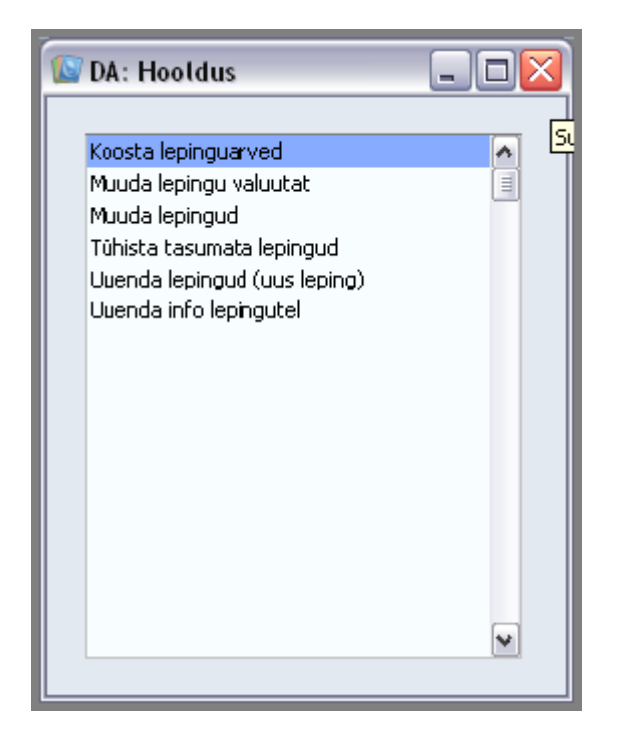

#### **Koosta lepinguarved**

Seda funktsiooni kasutatakse Lepingutele Arvete koostamiseks. Programm otsib üles kõik kinnitatud Lepingud, mille viimane arveperiood lõpeb määratud ajavahemikul ning koostab vajalikud Arved, mis salvestatakse kinnitamata kujul. Kinnitatud Lepingutele, millel puudub Alguskuupäev, Arveid ei koostata.

Niimoodi koostatud Arved saad kõik korraga kinnitada, märkides need ära aknas Arved: Sirvi (hoides all *Shif*t klahvi) ning valides Operatsioonide menüüst käskluse Kinnita. Pea meeles, et kui soovid mõnda neist Arvetest muuta, pead seda tegema enne nende kinnitamist. Siin tehtud muudatused ei kajastu Lepingute moodulis. Kõik koostatud Arved saad ka korraga välja trükkida: selleks mine Müügireskontro moodulisse ja vali kas Fail menüüs või põhiaknas Dokumendid. Kinnitamisest ja välja trükkimisest on lähemalt juttu Müügireskontro moodulit käsitlevas juhendis.

Enne selle funktsiooni kasutamist võid tellida aruande Lepingute arvesoovitus, milles näed koostatavaid Arveid.

Valides funktsiooni Koosta lepinguarved, avaneb alltoodud aken:

| 🔟 DA: Määra lepinguarvete                                                                                                    | koostamine 📃 🗆 🔀                                                                                                    |
|----------------------------------------------------------------------------------------------------|----------------------------------------------------------------------------------------------------|
|                                                                                                    | Käivita                                                                                                    |
| Klient<br>Leping<br>Lepinguklass<br>Kommentaar arvele<br>Arve periood: alates<br>Kuni<br>Arve kuupäev<br>Keel<br>Müügimees<br>Vali<br>Vali<br>Arve baasvo<br>Arve baasvo<br>Arve baasvo<br>Arve baasvo | Faktooringklientide arve<br>Arve muudab ladu<br>Ära trüki lepingu numbrit arvele<br>Ära saada e-arvetena<br>gul olevat valuutat<br>aluutas 1<br>aluutas 2 |

### Muuda lepingu valuutat

Selle funktsiooni abil saad muuta lepingu valuutat.

| 🕼 DA: Määra lepingu va |   |         |
|------------------------|---|---------|
|                        |   | Käivita |
| Klient                 | 1 |         |
| Leping                 |   |         |
| Lepingu klass          |   |         |
| Valuutast              |   |         |
| Valuutasse             |   |         |
|                        |   |         |

#### Muuda lepingud

Selle funktsiooni abil saad teha järgmised muudatused: valitud Lepingutes Artiklite sisestamine, asendamine või kustutamine, Lepinguklassi muutmine ja/või kinnituse maha võtmine.

| 🕼 DA: Määra lepingute muu                                                                                         |                       |         |
|----------------------------------------------------------------------------------------------------|-----------------------|---------|
|                                                                                                    |                       | Käivita |
| Algus- ja lõppkp. vahemikus:<br>Lepinguklass<br>Uus klass<br>Artikkel<br>Uus artikkel<br>Väi<br>Väi<br>Sis<br>Sis | 01.01.2011:31.12.2011 |         |

#### Tühista tasumata lepingud

Seda funktsiooni kasutatakse tasumata Arvetega Lepingute tühistamiseks. Programm leiab Lepinguarved, mille maksetähtaeg on määratud päevade võrra ületatud (või millel on märgitud teatud Märgukirja taseme valik), ning sisestab käesoleva kuupäeva iga leitud Arvega seotud Lepingu Tühistamiskuupäeva väljale. Nõnda ei koostata sellistele Lepingutele enam uusi Arveid. Sul on valida, kas Arved tühistatakse või Sa saad need tavapäraselt krediteerida (nagu kirjeldatakse Müügireskontro juhendis).

| 💽 DA: Määra tasumata lepingute tühistamine                                                     |         |
|------------------------------------------------------------------------------------------------|---------|
|                                                                                                | Käivita |
| Päevi üle tähtaja<br>Märgukirja tase<br>Kaasaarvatud kinnitamata arved<br>Tühista lepinguarved |         |

#### **Uuenda lepingud (uus leping)**

Antud funktsiooniga saad uuendada aegunud Lepinguid. Programm otsib Lepinguid, mille Lõpukuupäev on varasem määratud kuupäevast (st mis on selleks kuupäevaks aegunud) ja teeb nendest koopiad. Koopiatel on originaaliga sama Lepingu number, kuid neile antakse veel ka lisanumber. Juhul, kui Lepingut on eelnevalt juba vähemalt korra uuendatud (st on mitu sama numbriga Lepingut), tehakse koopia vaid kõige suurema lisanumbriga Lepingust (eeldusel, et see on aegunud). Kinnitamata Lepinguid uuendatakse, kuid Lepinguid, millele on määratud Tühistamise kuupäev, mitte. Ei uuendata ka Lepinguid, millel pole Lõpukuupäeva.

Uue Lepingu Alguskuupäevaks saab asendatava Lepingu Lõpukuupäevale järgnev päev. Uue Lepingu kehtivusaja arvutamisel võetakse aluseks vanas Lepingus määratud Pikkus. Arvutuskäik on järgmine:

Lõpukuupäev = Alguskuupäev + Pikkus (vastavalt vanas Lepingus määratud valikule kas kuudes või päevades).

| 🔯 DA: Määra uuen                                              | da lepingud (uus leping)                                                                                                    | _ 🗆 🛛   |
|---------------------------------------------------------------|----------------------------------------------------------------------------------------------------|---------|
|                                                               |                                                                                                    | Käivita |
| Uuenda alates<br>Klient<br>Kasutatud artikkel<br>Uus artikkel |                                                                                                    |         |
|                                                               | (Innita lepingud<br>Juenda hinnad<br>Asenda kasutatud artikkel uue artiklig<br>Kustuta vana leping<br>Ainult määratud artikliga lepingud | ja      |

#### **Uuenda info lepingutel**

Antud funktsioon uuendab Lepinguid uute andmetega Artiklite, Hindade ja Klientide registritest.

| 🔯 DA: Määra info uuen           | _ 🗆 🗙                     |                         |         |
|---------------------------------|---------------------------|-------------------------|---------|
|                                 |                           |                         | Käivita |
| Klient                          |                           |                         |         |
| Leping                          |                           |                         |         |
| Lepinguklass                    |                           |                         |         |
| Artikkel                        |                           |                         |         |
| Uus 'Meie esindaja'             |                           |                         |         |
| Hinnatõusu %                    |                           |                         |         |
| : perioodi/Peale perioodi päevi |                           |                         |         |
|                                 | Muuda                     | Koosta arve päevi       |         |
|                                 | 📃 Hinnad                  | 📀 Säilita algne         |         |
|                                 | Seletus                   | O Muuda: Enne perioodi  |         |
|                                 | 🔄 Kantod<br>📃 Kliendiinfo | Ο Muuda: Peale perioodi |         |

## LEPINGUD

Siin salvesta Lepingud, mis on seotud kauba või teenuse müügiga, millede kohta esitatakse perioodiliselt arveid. Registri avamiseks vali Lepingute mooduli põhiaknas Lepingud. Avaneb alltoodud aken, milles näed juba sisestatud Lepinguid.

|     | DA: Lepingud: S | irvi                                                                                                    |        |         |     |       |            |            | _ 0        | X |
|-----|-----------------|----------------------------------------------------------------------------------------------------|--------|---------|-----|-------|------------|------------|------------|---|
|     | <b>Q</b> -      |                                                                                                    |        |         | Uus | Коор  | ia 🗌       |            | Otsi       |   |
| Nr. | 🔺 Kood2, Kin, A | Aktse Klass                                                                                                    | Klient | Nimi    |     | Osak. | Viim.a.kp. | Algus      | Lõpp       |   |
| 1   | × .             | <ul> <li>Image: A second second s</li></ul> | 3      | Tere AS |     |       |            | 01.08.2011 | 30.11.2011 | ~ |
|     |                 |                                                                                                    |        |         |     |       |            |            |            |   |
|     |                 |                                                                                                    |        |         |     |       |            |            |            |   |
|     |                 |                                                                                                    |        |         |     |       |            |            |            |   |
|     |                 |                                                                                                    |        |         |     |       |            |            |            |   |
|     |                 |                                                                                                    |        |         |     |       |            |            |            |   |
|     |                 |                                                                                                    |        |         |     |       |            |            |            |   |
|     |                 |                                                                                                    |        |         |     |       |            |            |            |   |
|     |                 |                                                                                                    |        |         |     |       |            |            |            |   |
|     |                 |                                                                                                    |        |         |     |       |            |            |            |   |
|     |                 |                                                                                                    |        |         |     |       |            |            |            | ~ |
|     |                 |                                                                                                    |        |         |     |       |            |            |            |   |

Nagu kõigi sirvimisakende puhul, saad ka siin sorteerida kaarte iga tulba väärtuse järgi, klõpsates selle pealkirjal. Teine klõps samal pealkirjal reastab tulba teisipidi. Selle tulba pealkiri, mille väärtuse järgi kaarte otsida saad, värvub siniseks. Nimekirjas üles-alla liikumiseks on kerimisribad akna servas. Samuti võid otsida vajalikku kaarti, sisestades otsitava sõna akna ülemises paremas nurgas olevale väljale ja klõpsates Otsi. Books otsib märgitud sõna sinise pealkirjaga tulbast.

#### Lepingu sisestamine

Lepingu sisestamiseks on alljärgnevad neli võimalust:

1. Aknas Lepingud: Sirvi klõpsa Uus või kasuta klahvikombinatsiooni Ctrl-N (Windows ja Linux) või X-N (Macintosh). Uue Lepingu Koefitsiendi, Klassi, Perioodi tüübi ja Arve esitamise vaikimisi valikud kanduvad siia Lepinguseadistustest Võid valida ka olemasoleva Lepingu, mille sarnast soovid sisestada, ning teha sellest koopia, klõpsates Koopia. Koopia puhul pakutakse uue kaardi Lepingukuupäevaks käesolevat kuupäeva, mitte vastavat sisestust koopia aluseks olevalt Lepingult.

- 2. Lepingupakkumisest saab koostada Lepingu, kasutades vastavat käsklust Lepingupakkumise Operatsioonide menüüs. Klass ja Perioodi tüüp uue Lepingu Kuupäevade kaardile sisestuvad Lepingupakkumiselt, samas kui Koefitsient ja Arve esitamise valik võetakse antud Kliendi lepinguseadistustest. Kui Kliendile nimetatud kaarti salvestatud ei ole, sisestuvad antud väljadele andmed üldistest Lepinguseadistustest.
- 3. Lepingu saab koostada Arvest, kasutades vastavat käsklust Arve Operatsioonide menüüs. Antud moodust võiks kasutada firmad, mis lisaks kaubale pakuvad ka müüdava toote hooldusteenust. Hoolduslepinguid võib koostada kas samaaegselt toote müügiga või mingil ajal hiljem. Koefitsient, Klass, Perioodi tüüp ja Arve esitamise valik uue Lepingu Kuupäevade kaardil sisestuvad antud Kliendi lepinguseadistustest. Kui Kliendile nimetatud kaarti salvestatud ei ole, sisestuvad antud väljadele andmed üldistest Lepinguseadistustest. Uue Lepingu Artiklid võetakse Arve iga Artikli Lepinguartikli väljalt. Antud väli seob omavahel kahte Artiklite registri kaarti: Artiklit ennast (kasutatakse Arvel) ja tasu selle Artikli hoolduse eest (kasutatakse Lepingul).
- 4. Aegunud Lepingute uuendamiseks saad kasutada hooldusfunktsiooni 'Uuenda lepingud - uus leping' Programm otsib Lepinguid, millede Lõpukuupäev on varasem sisestatud kuupäevast (st Lepinguid, mis on selleks kuupäevaks aegunud) ning teeb nendest koopiad. Koopiad saavad originaaliga sama Lepingunumbri, kuid neile antakse ka lisanumber.

| Nr. 1 Klient 3<br>Nimi Tere AS<br>Osakond<br>Jupäevad Artiklid Valuuta Partnerid Tas.ting. Läh.ting. Arve Lähetus<br>Alguskuupäev 01.08.2011 Lõppkuupäev 30.11.2011<br>Lepingukuupäev 18.08.2011 Viimase arve kuup.                                                                                                    | ]                                                                                                    |
|----------------------------------------------------------------------------------------------------|----------------------------------------------------------------------------------------------------|
| Nimi Tere AS<br>Osakond<br>uupäevad Artiklid Valuuta Partnerid Tas.ting. Läh.ting. Arve Lähetus<br>Alguskuupäev 01.08.2011 Lõppkuupäev 30.11.2011                                                                                                    |                                                                                                    |
| Osakond<br>Jupäevad Artiklid Valuuta Partnerid Tas.ting, Läh.ting, Arve Lähetus<br>Alguskuupäev 01.08.2011 Lõppkuupäev 30.11.2011                                                                                                    |                                                                                                    |
| upäevad Artiklid Valuuta Partnerid Tas.ting, Läh.ting, Arve Lähetus<br>Alguskuupäev 01.08.2011 Lõppkuupäev 30.11.2011<br>Lepingukuupäev 18.08.2011 Viimase arve kuup.                                                                                                    |                                                                                                    |
| Alguskuupäev 01.08.2011 Lõppkuupäev 30.11.2011                                                                                                    |                                                                                                    |
| Leningukuunäev 18.08.2011 Viimase arve kuun.                                                                                                    |                                                                                                    |
|                                                                                                    |                                                                                                    |
|                                                                                                    |                                                                                                    |
|                                                                                                    |                                                                                                    |
| Koofileient 0 Klase                                                                                                    |                                                                                                    |
|                                                                                                    |                                                                                                    |
| Periood Koosta arve                                                                                                    |                                                                                                    |
| O Paevi O Enne perioodi                                                                                                    |                                                                                                    |
|                                                                                                    |                                                                                                    |
| Pikkus D Päevi D                                                                                                    |                                                                                                    |
| Aktsepteeritud                                                                                                    |                                                                                                    |
| V Aktsepteeritud                                                                                                    |                                                                                                    |
|                                                                                                    |                                                                                                    |
| ✓ Aktsepteeritud       ✓ Kinnita       Artikkel     Kogus       1     1       4     Vesil       14,00                                                                                                    | 56,00 🔿 A                                                                                                |
| ✓ Aktsepteeritud       ✓ Kinnita       Artikkel     Kogus     Sisu       1     1     4       2     1                                                                                                    | 56,00 🔺 A                                                                                                |
| ✓ Aktsepteeritud           ✓ Kinnita           Artikkel         Kogus         Sisu         Ühkuhind         %         Summa           1         1         4         Vesi         14,00         14,00         14,00         14,00         14,00         14,00         14,00         14,00         14,00         14,00         14,00         14,00         14,00         14,00         14,00         14,00         14,00         14,00         14,00         14,00         14,00         14,00         14,00         14,00         14,00         14,00         14,00         14,00         14,00         14,00         14,00         14,00         14,00         14,00         14,00         14,00         14,00         14,00         14,00         14,00         14,00         14,00         14,00         14,00         14,00         14,00         14,00         14,00         14,00         14,00         14,00         14,00         14,00         14,00         14,00         14,00         14,00         14,00         14,00         14,00         14,00         14,00         14,00         14,00         14,00         14,00         14,00         14,00         14,00         14,00         14,00         14,00         14,00         14,00 </td <td>56,00 🔿 A</td>                | 56,00 🔿 A                                                                                                |
| Aktsepteeritud         Control           Kinnita         Öhkuhind         %         Summa           1         1         4         Vesi         14,00         14,00         14,00         14,00         14,00         14,00         14,00         14,00         14,00         14,00         14,00         14,00         14,00         14,00         14,00         14,00         14,00         14,00         14,00         14,00         14,00         14,00         14,00         14,00         14,00         14,00         14,00         14,00         14,00         14,00         14,00         14,00         14,00         14,00         14,00         14,00         14,00         14,00         14,00         14,00         14,00         14,00         14,00         14,00         14,00         14,00         14,00         14,00         14,00         14,00         14,00         14,00         14,00         14,00         14,00         14,00         14,00         14,00         14,00         14,00         14,00         14,00         14,00         14,00         14,00         14,00         14,00         14,00         14,00         14,00         14,00         14,00         14,00         14,00         14,00         14,00         14,00 <td>56,00 🔿 A<br/>B<br/>C</td> | 56,00 🔿 A<br>B<br>C                                                                                      |
| Aktsepteeritud       Kinnita       Artikkel     Kogus     Sisu     Ühkuhind     %     Summa       1     1     4     Vesi     14,00     4       2     -     -     -     -     -       3     -     -     -     -     -       4     -     -     -     -     -       5     -     -     -     -     -                                                                                                    | 56,00 A                                                                                                  |
| Aktsepteeritud       Kinnita       Artikkel     Kogus     Sisu     Ühkuhind     %     Summa       1     1     4     Vesi     14,00         2     3     6     6     6     6     6     6     6     6                                                                                                    | 56,00 A A                                                                                                |
| Aktsepteeritud       Control         Kinnita       Ölikuhind       %       Summa         1       1       4       Vesil       14,00          2       3       14,00       4       14,00       4         4       4       4       4       4       4       4       4       4         5       5       5       5       5       5       5       5       5       5       5       5       5       5       5       5       5       5       5       5       5       5       5       5       5       5       5       5       5       5       5       5       5       5       5       5       5       5       5       5       5       5       5       5       5       5       5       5       5       5       5       5       5       5       5       5       5       5       5       5       5       5       5       5       5       5       5       5       5       5       5       5       5       5       5       5       5       5       5       5       5       5       5 <t< td=""><td>56,00 A A</td></t<>                                                                                                    | 56,00 A A                                                                                                |
| Aktsepteeritud       Construction         Artikkel       Kogus       Sisu       Ühkuhind       %       Summa         1       1       4       Vesil       14,00 <td>56,00 A A</td>                                                                                                    | 56,00 A A                                                                                                |
| Aktsepteeritud       Control         Artikkel       Kogus       Sisu       Ühkuhind       %       Summa         1       1       4       Vesil       14,00                                                                                                    | 56,00 A /<br>B<br>C<br>C<br>C<br>C<br>C<br>C<br>C<br>C<br>C<br>C<br>C<br>C<br>C<br>C<br>C<br>C<br>C<br>C |

Pane tähele, et eeltoodud 2. või 3. moodust kasutades koostatud Lepingud on näha Lepingud: Sirvi aknas. See tähendab, et Leping on koostatud ja registrisse salvestatud. Lepingu kustutamiseks vali Kaardi-menüüst käsklus Kustuta.

Booksis on mitmeid klahvikombinatsioone Sinu töö hõlbustamiseks Lepingute sisestamisel. Näiteks saad määrata kuupäeva väljale käesoleva kuupäeva, kasutades Ctrl-Enter klahvikombinatsiooni. Sama klahvikombinatsiooni võid kasutada Artiklite, Klientide, Lepinguklasside jms sisestamisel.

#### Lepingute välja trükkimine

Lepingu välja trükkimiseks on kaks võimalust:

- Kui Leping on ekraanil avatud, vajuta Printeri ikoonile või vali Fail-menüüst käsklus "Trüki". Eelvaate vaatamiseks ekraanil vajuta Luubi ikoonile.
- Ava kaust [Dokumendid] Põhiaknas või vali 'Dokumendid' Fail-menüüst. Tee real 'Lepingud' topeltklõps või märgi rida ühe klõpsuga ära ja vajuta Enterit. Sisesta Lepingu number või numbrivahemik, mida soovid trükkida ja vajuta [Käivita].

Ükskõik kumba meetodit kasutad, dokumendimall määratakse järgmiselt:

- Kujunda Lepingule dokumendimall kasutades Üldise mooduli registrit [Dokumendimallid]. Anna mallile nimeks nt 'LEPING' ja vali dokumenditüübiks 'Leping'. Dokumendimallide kujundamisest on lähemalt juttu Üldist moodulit käsitlevas peatükis.
- 2. Mine Lepingute moodulisse.
- Vali 'Dokumendid' Fail-menüüst või ava kaust [Dokumendid] Põhiaknas. Märgi rida 'Lepingud' ühe klõpsuga aktiivseks'.
- 4. Vali Operatsioonide menüüst käsklus 'Kirjelda dokument'.
- Avanenud aknas sisesta veergu 'Dok. mall' dokumendimalli kood 'LEPING. Dokumendimalli valimiseks võid kasutada Ctrl-Enter klahvikombinatsiooni.
- Salvesta aken. Dokumendile pead vastava dokumendimalli määrama vaid ühe korra. Edaspidi kasutatakse seda dokumendi trükkimisel automaatselt.

#### Lepingute vaatamine ja kinnitamine

Arvete koostamiseks peavad Lepingud olema kinnitatud. Lepingu kinnitamiseks on kaks võimalust:

- 1. Kui Leping on ekraanil avatud, märki linnuke ruutu Kinnita.
- Märgi Leping aknas Lepingud: Sirvi ja vali Operatsioonide menüüst käsklus 'Kinnita'. Hoides Shift-klahvi all, saad märkida Lepingute vahemiku ja võid kinnitada need korraga.

#### Arvete koostamine

Lepingust saad Arve koostada kasutades Operatsioonide menüü käsklust Koosta arve või hooldusfunktsiooni Koosta lepinguarved.

Operatsioonide menüü käsklusega koostatakse Arved korraga kogu lepinguperioodi eest. Kui Lepingu periood on nt aasta ja Arveid esitatakse igakuiselt, koostatakse selle käsklusega korraga kaksteist kinnitamata Arvet. Operatsioonide menüü kaudu saad koostada Arved ainult ühele Lepingule korraga.

Hooldusfunktsiooniga saad koostada Arveid jooksvalt kogu lepinguperioodi vältel. Siin saad määrata perioodi, mille eest Arved koostad. Võid koostada lepinguarveid nt kord kuus arveperioodi eest, mis algab jooksval kuul. Arved saad koostada kõigile või valitud Lepingutele.

#### Operatsioonide menüü

| Kinnita                  | Ctrl+G       |
|--------------------------|--------------|
| Vaata kliendi hetkeseisu | Shift+Ctrl+E |
| Koosta tegevus           | Shift+Ctrl+C |

#### Kinnita

See käsklus on ainult akna 'Lepingud: Sirvi' Operatsioonide menüüs. Märgi Lepingute vahemik hoides *Shift*-klahvi alla ja kinnita need korraga. Arvete koostamiseks peavad lepingud olema kinnitatud.

#### Vaata kliendi hetkeseisu

Kliendi hetkeseisu aruandes näed Kliendi Arveid ja Laekumisi ning kogukäivet ja tasuda olevat summat.

Siia aruandesse võid kaasata ka Kliendiga seotud Tegevused ja Lepingud. Seda saad teha Kliendihalduse mooduli seadistuses Info kliendi hetkeseisu aruandes: siin saab iga kasutaja

kujundada selle aruande enda vajadustele vastavalt. See seadistus ei mõjuta samanimelist aruannet Müügireskontros.

#### Koosta tegevus

Selle käsklusega saad koostada Lepinguga seotud Tegevusi. Tegevus võib olla näiteks meeldetuletuseks, et pead Kliendile Lepingu asjus helistama. Koostatud Tegevusele antakse Tüüp vastavalt Kliendihalduse mooduli seadistusele Tegevuste tüübid - allsüsteemid, kus pannakse paika erinevatest registritest koostatud Tegevuste tüübid. Tegevusele antakse kuupäevaks hetke kuupäev ning sellele sisestuvad koostaja initsiaalid.

Aknas 'Lepingud: Sirvi' saad koostada hulga Tegevusi valitud Lepingute vahemikule. Neid Tegevusi ekraanil ei avata.

|             | _          |          |            |          |            |         |        |           |       |
|-------------|------------|----------|------------|----------|------------|---------|--------|-----------|-------|
| Kui kooctod | Todovilleo | ükcikuct | Loninguet  | mic or   | okroonil   | avatud  | avanah | alltoodud | akon  |
| NUI NUUSIAU | reuevuse   | UNSINUSI | Levinuusi. | 11115 01 | IENIAAIIII | avaluu. | avaneu | aniloouuu | anen. |
|             |            |          |            |          |            |         |        |           |       |

| 0   | - 8           | e ⊫p      | C     | <u> </u>     |            |          | Uus           | Koopia        | Jäta                                     | Salvest     |
|-----|---------------|-----------|-------|--------------|------------|----------|---------------|---------------|------------------------------------------|-------------|
|     | Kommentaar    | 1         |       |              |            |          |               |               |                                          |             |
|     | Tüüp          |           |       |              |            | -        |               |               |                                          |             |
|     | Keel          |           |       | Isikud       | A          |          | Koopia        |               | - 1921 - 1970<br>- 1922 - 1970           |             |
|     | Tähtsus       | -         |       | lärelvaataja |            |          | Tulemus       |               | 🔲 Isiklik                                | Tehtud      |
| ٩eg | Klient 1      | fekst Ala | Alarm | Ressursid    | Teenindus  | Omakirj. |               |               |                                          |             |
|     | Algusaeg      | 11:56:40  |       | Alguskp.     | 18.08.2011 |          | Tegevuse tüüp |               | Kalender                                 |             |
|     | Lõppaeg       |           | 1     | Lõppkp.      | 18.08.2011 | _        | Kalender      | _             | O Aeg                                    | and the set |
|     | Ajakulu       |           |       | Ajaklass     | -          |          | Aiast, tööü   | ie<br>Iesanne | <ul> <li>Plane</li> <li>Ära r</li> </ul> | päita       |
|     |               |           |       |              |            |          | Ö Töötunnid   |               |                                          |             |
|     | Projekt       | [         |       | Nimi         | Tere AS    |          |               |               |                                          |             |
|     | Klient        | 3         |       | Telefon      | 6 766 555  |          |               |               |                                          |             |
|     | Arve artikkel |           |       | Kontakt      |            |          |               |               |                                          |             |
|     | Kood          | Tekst     |       |              |            |          |               |               |                                          |             |
| 1   |               |           |       |              |            |          |               |               |                                          | ^           |
| 2   |               |           |       |              |            |          |               |               |                                          |             |
| 3   |               |           |       |              |            |          |               |               |                                          |             |
| 4   |               |           |       |              |            |          |               |               |                                          |             |
| 6   |               |           |       |              |            |          |               |               |                                          |             |
| 7   |               |           |       |              |            |          |               |               |                                          |             |
| 8   |               |           |       |              |            |          |               |               |                                          | 1           |
|     |               |           |       |              |            |          |               |               |                                          |             |
|     |               |           |       |              |            |          |               |               | lõneta teo                               | IENU IS     |

Tee vajalikud muudatused ja salvesta Tegevus. Kui Sa ei soovi koostatud Tegevust säilitada, kustuta see Kaart-menüü käsklusega 'Kustuta'. Leping ja Tegevus on omavahel seotud Kirjaklambri-ikooni kaudu. Nii saad Lepingut vaadates avada sellega seotud Tegevused ja vastupidi.

Kliendihalduse mooduli seadistuse Tegevuste tüübid - allsüsteemid võid seadistada ka nii, et iga Lepingu kinnitamisel koostatakse sellest automaatselt Tegevus.

| Vaata kliendi hetkeseisu  | Shift+Ctrl+E |
|---------------------------|--------------|
| Koosta tegevus            | Shift+Ctrl+C |
| Vaata lepingu hetkeseisu  | Ctrl+L       |
| Koosta arve               | Ctrl+F       |
| Uuenda lepingu hetkeseisu | Shift+Ctrl+U |

#### Vaata lepingu hetkeseisu

Selle käsklusega avatakse vastava Lepingu kohta Lepingu hetkeseisu kaart. Kui sellist kaarti ei ole, saad selle koostada käsklusega Uuenda lepingu hetkeseisu.

#### Koosta arve

Selle käsklusega koostatakse Lepingust vastav hulk Arveid kogu lepinguperioodi kohta. Kui Lepingu periood on nt aasta ja Arveid esitatakse igakuiselt, koostatakse selle käsklusega korraga kaksteist kinnitamata Arvet. Arvetele antakse kuupäevad vastavalt Lepingu Kuupäevade kaardil tehtud Arve koostamise valikule.

Arve välja trükkimiseks vajuta Printeri ikoonile. Võid programmi seadistada ka nii, et koostatid Arve trükitakse kohe automaatselt välja. Seda saad teha Üldise mooduli seadistuses 'Automaatsed trükkimised'.

Kui Arveid ei koostata, on võimalikud põhjused järgmised:

- 1. Leping on kinnitamata.
- 2. Lepingul puudub Algus- ja/või Lõpukuupäev.

- Lepingule On märgitud 'Viimase arve kuupäev'. Kui Lepingul on 'Viimase arve kuupäev', pead Arvete koostamiseks kasutama hooldusfunktsiooni Koosta lepinguarved. Sama hooldusfunktsiooni pead kasutama ka juhul, kui soovid koostada Arveid jooksvalt kogu lepinguperioodi vältel.
- 4. Lepingu Pikkuseks on '0'.
- 5. Leping on salvestamata.
- 6. Leping ulatub järgmisse aastasse, kuid selle aasta kohta puudub Arvete numbriseeria.

## LEPINGUPAKKUMISED

Selles registris saad väljastada Lepingupakkumisi. Enne nendest Lepingute koostamist on Pakkumisi võimalik muuta. Samuti saad jälgida Pakkumiste ajalugu.

#### Lepingupakkumise sisestamine

Lepingute moodulis vali põhiaknas Lepingupakkumiste register. Avaneb alltoodud aken, milles näed eelnevalt sisestatud Pakkumisi.

| [ 🛛 D. | A: Lepingu | upakkumi | sed: Sirvi |        |        |           | _ 🗆         | X |
|--------|------------|----------|------------|--------|--------|-----------|-------------|---|
|        |            |          | Uus        | Koopia |        |           | Otsi        |   |
| Nr.    | ▲ Ver.     | Klient   | Nimi       |        | Leping | Kehtiv    | Kontaktisik |   |
| 1      |            | 3        | Tere AS    |        |        | 30.11.201 | 1           |   |
|        |            |          |            |        |        |           |             | ~ |

Pakkumised on järjestatud numbri järgi. Seda järjestust saad muuta, klõpsates veeru pealkirjal, mille järgi soovid kaarte järjestada. Uue Pakkumise sisestamiseks klõpsa Uus või kasuta klahvikombinatsiooni Ctrl-N (Windows ja Linux) või Apple-N (Macintosh). Võid ka valida juba olemasoleva Pakkumise, millele sarnast uut Pakkumist soovid koostada ning teha sellest koopia, klõpsates Koopia. Avaneb aken Lepingupakkumised: Uus, mis on tühi, kui klõpsasid Uus või sisaldab koopiat Sinu poolt valitud olemasolevast Pakkumisest. Koopia puhul pakutakse uue kaardi kuupäevaks käesolevat kuupäeva, mitte vastavat sisestust koopia aluseks olevalt Pakkumiselt.

| 2.5    |             | •           | net out   |                |                |     |          |                |            |
|--------|-------------|-------------|-----------|----------------|----------------|-----|----------|----------------|------------|
|        | •           | - 🔒         | q         | 2              |                | Uus | Koopia   | Jäta           | Salvesta   |
|        | Nr. [       | 1           |           | Leping         |                |     |          |                | ×\$        |
|        | Klient      |             |           | Versioon       | Klass          |     |          |                |            |
|        | Nimi        |             |           |                |                |     |          |                |            |
| Kuupäe | evad Art    | iklid Partr | nerid Aad | ress Kommentaa | arid           |     |          |                |            |
| ĸ      | (uupäev [   | 18.08.201   | 1         | Periood        |                |     |          |                |            |
| Kel    | htiv kuni [ |             |           | 🔘 Päevi        | Pikkus 0       |     |          |                |            |
| Mei    | ie esind. [ | Admin       |           | 💽 Kuid         | Kordi 0        |     |          |                |            |
| Mü     | ügimees [   |             |           |                | Kulu           |     |          |                |            |
|        |             |             |           |                |                |     |          |                |            |
|        |             |             |           |                |                |     |          |                |            |
|        | Artikkel    | Kogus       | Tekst     |                |                |     |          | Perioodil.kulu |            |
| 1      |             |             |           |                |                |     |          |                | <u>^ A</u> |
| 2      |             |             |           |                |                |     |          |                | В          |
| 3      |             |             |           |                |                |     |          |                |            |
| 5      |             |             |           |                |                |     |          |                |            |
| 6      |             |             |           |                |                |     |          |                |            |
| 7      |             |             |           |                |                |     |          |                |            |
| 8      |             |             |           |                |                |     |          |                |            |
| 9      |             |             |           |                |                |     |          |                |            |
| 10     |             |             |           |                |                |     |          |                |            |
| 11     |             |             |           |                |                |     |          |                |            |
| 12     |             |             |           |                |                |     |          |                | <b>*</b>   |
|        |             |             |           |                |                |     |          |                |            |
|        |             |             |           |                | Hind kliendile |     | Hind mei | le             |            |
|        |             |             |           |                |                |     |          |                |            |

#### Lepingupakkumiste välja trükkimine

Lepingupakkumiste välja trükkimiseks on kaks võimalust:

- 1. Avatud Pakkumise kaardil klõpsa Printeri ikoonil või vali Fail menüüst Trüki. Eelvaate nägemiseks klõpsa Eelvaate ikoonil.
- Vali kas Fail menüüst või põhiaknast Dokumendid. Avanenud nimekirjas tee topeltklõps Lepingupakkumistel või märgi see ja vajuta Enterit. Sisesta Pakkumise number (või Pakkumiste vahemik), mida soovid printida ja klõpsa Käivita.

Olenemata sellest, kumba meetodit kasutad, määratakse Dokumendimall alljärgnevalt:

1. Mine Üldise mooduli Dokumendimallide registrisse ja kujunda lepingupakkumise dokument, millele anna nimeks 'LEPINGUPAKKUMINE'. Vali Operatsioonide

menüüst Info ning määra dokumendi tüübiks Lepingupakkumine. Dokumendimallide registri kasutamisest loe lähemalt Üldist moodulit käsitlevast juhendist.

- 2. Mine Lepingute moodulisse.
- 3. Vali Fail menüüst või põhiaknast Dokumendid. Avanenud nimekirjas märgi ära Lepingupakkumine.
- 4. Vali Operatsioonide menüüst Kirjelda dokument.
- Avanenud aknas sisesta esimesele reale Dokumendimalli väljale 'LEPINGUPAKKUMINE' (sisestusvigade vältimiseks kasuta Ctrl-Enter klahvikombinatsiooni).
- 6. Akna salvestad, klõpsates Salvesta. Edaspidi kasutatakse siin määratud malli, kui trükid dokumendid välja Dokumentide registrist või klõpsates Printeri ikoonil.

#### Operatsioonide menüü

| Koosta leping              | Shift+Ctrl+O |
|----------------------------|--------------|
| Vaata pakkumise hetkeseisu | Shift+Ctrl+E |

Ülaltoodud Operatsioonide menüü on nähtav akendes Lepingupakkumine: Uus ja Lepingupakkumine: Vaata.

#### **Koosta leping**

Kui soovid Lepingupakkumisest koostada Lepingu, vali Operatsioonide menüüst käsklus Koosta leping. Enne Lepingu koostamist pead kõik Pakkumisele tehtud muudatused salvestama, klõpsates Salvesta. Nüüd salvestatakse Lepingute registrisse uus kaart, mis avaneb aknas Leping: Vaata. See tähendab, et uus Leping on salvestatud ning see avatakse võimalikeks paranduste tegemiseks ning kinnitamiseks.

|                                                                                               | C.m.                                                                                             | 10                                                        | -         |                | -                                   |                                       |               |     |       |        |                 |
|-----------------------------------------------------------------------------------------------|--------------------------------------------------------------------------------------------------|-----------------------------------------------------------|-----------|----------------|-------------------------------------|---------------------------------------|---------------|-----|-------|--------|-----------------|
| Nr.                                                                                           | 2                                                                                                |                                                           |           | Klient         | 3                                   | 5                                     |               |     |       |        | 1               |
| Nimi                                                                                          | Tere AS                                                                                          |                                                           |           |                |                                     |                                       |               |     |       |        | in.             |
| Usakond                                                                                       |                                                                                                  |                                                           |           |                |                                     |                                       |               |     |       |        |                 |
| upäevad Ar                                                                                    | iklid Valuut                                                                                     | a Partnerid                                               | Tas.ting. | Läh.ting.      | Arve Lähett                         | ıs                                    |               |     |       |        |                 |
| Alg                                                                                           | uskuupäev                                                                                        |                                                           |           | Lõppkuuj       | päev                                |                                       |               |     |       |        |                 |
| Leping                                                                                        | jukuupäev 🛛                                                                                      | 8.08.2011                                                 | - u       | /iimase arve k | uup.                                |                                       |               |     |       |        |                 |
| Järgm, hir                                                                                    | namuutus                                                                                         |                                                           | Viin      | mane hinnamu   | iutus                               |                                       |               |     |       |        |                 |
|                                                                                               | Tühist.kp.                                                                                       |                                                           |           |                |                                     |                                       |               |     |       |        |                 |
|                                                                                               | Coefitsient                                                                                      | 0                                                         |           |                | class                               |                                       |               |     |       |        |                 |
|                                                                                               |                                                                                                  |                                                           |           |                | 1035                                | 1                                     |               |     |       |        |                 |
|                                                                                               | F                                                                                                | eriood                                                    |           |                | Koosta a                            | rve                                   |               |     |       |        |                 |
|                                                                                               | F                                                                                                | eriood                                                    |           | ÷              | Koosta a                            | rve<br>perioodi                       |               |     |       |        |                 |
|                                                                                               | F                                                                                                | eriood<br>Päevi                                           |           |                | Koosta a                            | rve<br>perioodi                       |               |     |       |        |                 |
|                                                                                               | F<br>(                                                                                           | eriood<br>Päevi<br>Kuid                                   |           |                | Koosta a                            | rve<br>perioodi<br>perioodi           |               |     |       |        |                 |
| Altcente                                                                                      | F<br>(<br>(                                                                                      | eriood<br>Päevi<br>Kuid<br>Pikkus 0                       |           |                | Koosta a                            | rve<br>perioodi<br>perioodi<br>evi 0  |               |     |       |        |                 |
| Aktsepte                                                                                      | F<br>(<br>(<br>eritud                                                                            | eriood<br>) Päevi<br>) Kuid<br>Pikkus 0                   |           |                | Koosta a                            | rve<br>perioodi<br>perioodi<br>evi 0  |               |     |       |        |                 |
| Aktsepte                                                                                      | Fitud                                                                                            | eriood<br>Päevi<br>Kuid<br>Pikkus 0                       |           |                | Koosta a                            | rve<br>perioodi<br>perioodi<br>evi 0  |               | To: |       |        |                 |
| Aktsepte                                                                                      | eritud<br>Kogus                                                                                  | eriood<br>Päevi<br>Kuid<br>Pikkus 0                       |           |                | Koosta a                            | rve<br>perioodi<br>perioodi<br>evi 0  | hind 14.00    | %   | Summa | 140.00 |                 |
| Aktsepte                                                                                      | F<br>(<br>eritud<br>Kogus<br>10                                                                  | eriood<br>Päevi<br>Kuid<br>Pikkus 0<br>Sisu<br>Vesi       |           |                | Koosta a                            | rve<br>perioodi<br>perioodi<br>evi 0  | hind 14,00    | %   | Summa | 140,00 | A               |
| Aktsepte Kinnita Artikkel 1 1 2 3                                                             | Fitud<br>Kogus                                                                                   | eriood<br>) Päevi<br>) Kuid<br>Pikkus (0)<br>Sisu<br>Vesi |           |                | Koosta a                            | ,<br>perioodi<br>; perioodi<br>evi 0  | hind<br>14,00 | %   | Summa | 140,00 | A               |
| Aktsepte<br>Kinnita<br>Artikkel<br>1 1<br>2<br>3<br>4                                         | F<br>(<br>(<br>(<br>(<br>(<br>)<br>(<br>)<br>(<br>)<br>(<br>)<br>(<br>)<br>(<br>)<br>(<br>)<br>( | eriood<br>) Päevi<br>) Kuid<br>Pikkus (0)<br>Sisu<br>Vesi |           |                | Koosta a                            | ,<br>perioodi<br>perioodi<br>evi 0    | hind<br>14,00 | %   | Summa | 140,00 | ABC             |
| Aktsepte<br>Kinnita<br>Artikkel<br>1 1<br>2<br>3<br>4<br>5                                    | Fitud<br>Kogus                                                                                   | eriood<br>) Päevi<br>) Kuid<br>Pikkus 0<br>Sisu<br>Vesi   |           |                | Koosta a                            | ,<br>perioodi<br>perioodi<br>evi 0    | hind<br>14,00 | %   | Summa | 140,00 | A B C D E       |
| Aktsepte<br>Kinnita<br>Artikkel<br>1 1<br>2<br>3<br>4<br>5<br>6                               | Fritud<br>Kogus<br>10                                                                            | eriood<br>Päevi<br>Kuid<br>Pikkus 0<br>Sisu<br>Vesi       |           |                | Koosta a                            | ve<br>perioodi<br>• perioodi<br>evi 0 | hind<br>14,00 | %   | Summa | 140,00 | A B C D E       |
| Aktsepte<br>Kinnita<br>Artikkel<br>1 1<br>2<br>3<br>4<br>5<br>5<br>6<br>7<br>2                | Fritud<br>Kogus<br>10                                                                            | eriood<br>Päevi<br>Kuid<br>Pikkus 0<br>Sisu<br>Vesi       |           |                | Koosta a<br>© Enne<br>O Peale<br>Pä | ,<br>perioodi<br>perioodi<br>evi 0    | hind<br>14,00 | %   | Summa | 140,00 | A B C D E F     |
| Aktsepte<br>Kinnita<br>Artikkel<br>1 1<br>2<br>3<br>4<br>5<br>5<br>6<br>7<br>7<br>8<br>9      | Fritud<br>Kogus<br>10                                                                            | eriood<br>Päevi<br>Kuid<br>Pikkus 0<br>Sisu<br>Vesi       |           |                | Koosta a                            | ,<br>perioodi<br>; perioodi<br>evi 0  | hind 14,00    | %   | Summa | 140,00 | A B C D E F G   |
| Aktsepte<br>Kinnita<br>Artikkel<br>1 1<br>2<br>3<br>4<br>4<br>5<br>5<br>6<br>7<br>7<br>8<br>9 | Fritud<br>Kogus<br>10                                                                            | eriood<br>Päevi<br>Kuid<br>Pikkus 0<br>Sisu<br>Vesi       |           |                | Koosta a                            | ve<br>perioodi<br>perioodi<br>evi 0   | hind 14,00    | %   | Summa | 140,00 | A B C D E F G H |

Peaaegu kogu Lepingupakkumisele sisestatud informatsioon kandub automaatselt ka sellest koostatud Lepingu vastavatele väljadele. Pakkumiselt kanduvad uue Lepingu Kuupäevade kaardile Klass ja Perioodi valik, samas kui Koefitsient ja Arve koostamise valik sisestuvad määratud Kliendile salvestatud Kliendi Lepinguseadistustest. Kui antud Kliendile seadistust määratud ei ole, kanduvad andmed üldistest Lepinguseadistustest. Pane tähele, et Leping ei ole kinnitatud ning sellel ei ole Alguskuupäeva. Arveid sellele veel koostada ei saa.

Lepingupakkumisest saad koostada ainult ühe Lepingu.

Kui soovid pöörduda tagasi Lepingupakkumise juurde, sule Lepingu kaart sulgemisruudust. Kui tegid Lepingule muudatusi, küsib programm, kas soovid need salvestada.

#### Vaata pakkumise hetkeseisu

Funktsioon avab antud Lepingupakkumise kohta loodud kaardi Lepingute hetkeseisu registrist.

## LEPINGUTE HETKESEIS

Antud registrit kasutatakse Lepingute ja Lepingupakkumiste ajaloo jälgimiseks. Uue Pakkumise sisestamisel luuakse siia registrisse automaatselt uus kaart. Kui Sa sisestad Lepingu ilma eelnevat Pakkumist tegemata, ei looda Lepingu hetkeseisu kaarti automaatselt. Kaardi võid tekitada, kasutades Lepingu Operatsioonide menüü funktsiooni Uuenda lepingu hetkeseisu. Kui teed olemasoleval Pakkumisel muudatusi, muudetakse vastavalt ka Lepingu hetkeseisu kaarti. Aga kui muudad Lepingut, kanduvad tehtud muudatused Lepingu hetkeseisu kaardile vaid siis, kui rakendad Uuenda lepingu hetkeseisu funktsiooni. Siia registrisse kaarte otse sisestada ei saa.

Lepingu hetkeseisu vaatamiseks vali Operatsioonide menüüst Vaata lepingu hetkeseisu või ava kaart põhiaknas Lepingute hetkeseisu registrist. Avaneb alltoodud aken:

| 🚺 D. | A: Lepingu het             | keseis: Sirvi      |              | ŀ                | . 🗆 🗙 |
|------|----------------------------|--------------------|--------------|------------------|-------|
|      |                            | Uus                | Koopia       |                  | Otsi  |
| Nr.  | <ul> <li>Leping</li> </ul> | Lisa nr. Pakkumine | Ver. Kl/Lepi | ing Kl/Pakkumine |       |
| 1    | 2                          | 1                  | 3            | 3                | ^     |
|      |                            |                    |              |                  |       |
|      |                            |                    |              |                  |       |
|      |                            |                    |              |                  |       |
|      |                            |                    |              |                  |       |
|      |                            |                    |              |                  |       |
|      |                            |                    |              |                  |       |
|      |                            |                    |              |                  |       |
|      |                            |                    |              |                  |       |
|      |                            |                    |              |                  |       |
|      |                            |                    |              |                  | ▼     |
|      |                            |                    |              |                  |       |

Lepingu hetkeseisu vaatamiseks on kolm võimalust:

- 1. Tee hiirega topeltklõps soovitud kaardil Lepingute hetkeseis: Sirvi aknas;
- 2. Kui Leping on ekraanil avatud, vali Operatsioonide menüüst käsklus Vaata lepingu hetkeseisu. Kõik Lepingus tehtud muudatused peavad eelnevalt olema salvestatud;
- Kui Lepingupakkumine on ekraanil avatud, vali Operatsioonide menüüst käsklus Vaata pakkumise hetkeseisu. Kõik Pakkumises tehtud muudatused peavad eelnevalt olema salvestatud.

#### 🔒 · 🖶 Uus Koopia Jäta Salvesta À Nr. 1 Klient 3 Nimi Tere AS 2 Lepingu number Lisa nr. Pakkumise number 1 Vers. nr. Saabumise kp. Aktsepteeritud Saatmise kp. Nõusolek pakk,-le Lep. allkirjastatud

Books by HansaWorld / www.excellent.ee, info@excellent.ee

Pea meeles, et muudatusi saad teha ainult teatud väljadel ja uusi kaarte sellesse registrisse otse sisestada ei saa. Lepingu hetkeseisu kaardid koostatakse Lepingute või Lepingupakkumiste registrist. Lepingute hetkeseisu registris peaks iga Lepingu/Pakkumise/Versiooni/Lisanumbri kombinatsiooni kohta olema üksainus kaart.

## KONTAKTID

Kontaktide registri kirjelduse leiad müügireskonto juhendist.

## ARTIKLID

Artiklite registri kirjelduse leiad logistika juhendist.